### СОЗДАНИЕ АКТА СПИСАНИЯ

Перейти в меню создания акта списания можно 2 способами:

Раздел Наблюдения и назначения.

| Отделение: Информационно-аналитический отдел<br>Пользователь: Системный администратор |                           |                       |  |  |
|---------------------------------------------------------------------------------------|---------------------------|-----------------------|--|--|
| - МЕНЮ                                                                                |                           |                       |  |  |
| < Регистрация движения                                                                | < Наблюдения и назначения | ≪ Процедурный кабинет |  |  |

### Пролистать вниз бегунок справа до блока Медикаменты — Акты списания.

|                                                                                                 | × _ |
|-------------------------------------------------------------------------------------------------|-----|
| ¢                                                                                               | >   |
| Загружено 2 Отфильтровано 2 Типы показателей: []- обычные []- балансовые (+) []- балансовые (-) |     |
|                                                                                                 |     |
| ОТЧЕТЫ                                                                                          |     |
| МЕДИКАМЕНТЫ                                                                                     |     |
| 🔂 Остатки 🔂 ПРН 🔂 Требования                                                                    |     |
| ОТЧЕТЫ НАБЛЮДЕНИЯ И НАЗНАЧЕНИЯ                                                                  |     |
| 🔍 3anpoc 🛛 🕎 🗸 💭 🐳 🕎 👻 🐳 🥪 🗸                                                                    |     |
| Название отчета клиента                                                                         | ^   |
| <sup>+</sup> Порядок: 1, Группа: Медикаменты                                                    |     |
|                                                                                                 |     |
| <sup>с</sup> Порядок: 2, Группа: Обследование                                                   |     |
|                                                                                                 |     |
|                                                                                                 |     |
|                                                                                                 |     |
|                                                                                                 | >   |
| Загоужено 3 Отфильторвано 3                                                                     |     |

### - Вкладка Запросы → Акты списания.

| Рабочий стол пользователя Запросы Направления пациентов |                                           |                           |  |  |
|---------------------------------------------------------|-------------------------------------------|---------------------------|--|--|
| Движение по отделению:                                  | Направления:                              |                           |  |  |
| 🔍 Поступившие пациенты                                  | 🔍 Направления пациентов                   | 🔍 Печать листа назначений |  |  |
| 🔍 Заполненность отделения                               | 🔍 029/у "Журнал учета процедур"           |                           |  |  |
| 🔍 Выбывшие из отделения                                 | 🔍 Расписание пациента                     |                           |  |  |
| 🔍 Расход товара на пациента                             | Журнал учета медикаментов<br>(ежедневный) |                           |  |  |
| Раздаточный лист<br>(медикаменты)                       | 🔍 Выданные больничные листы               |                           |  |  |
|                                                         |                                           |                           |  |  |
|                                                         |                                           |                           |  |  |
| 🔍 Журнал прихода-расхода                                | Требования                                |                           |  |  |
| 🔍 Отчет о приходе-расходе-остатка                       | х Акты списания                           |                           |  |  |

### 1. Откроется окно с фильтром. Нажмите Применить.

| 🤨 Акты списания - Параметры запроса — 🛛    |                  |  |         |  | × |            |
|--------------------------------------------|------------------|--|---------|--|---|------------|
| 😽 🗟 - 🗭 🦉 - 🖾                              |                  |  |         |  |   |            |
| 🔗 Документ подтвержден                     | Не важно 🗸       |  |         |  |   |            |
| 🛷 Номер документа                          | Начинается с 🗸 🗸 |  |         |  |   | ~ ~        |
| 🛷 Номер накладной                          | Начинается с 🗸 🗸 |  |         |  |   |            |
| 🔗 Дата создания документа                  | В интервале 🔍    |  | ž       |  |   | <u>s</u> 🗸 |
| 🔗 Дата подтверждения документа             | В интервале 🗸 🗸  |  | ž       |  |   | 🧕 🔻        |
| 🔗 Дата списания товара                     | В интервале 🗸 🗸  |  | ž       |  |   | <u>i</u>   |
| 🔗 Дата накладной                           | В интервале 🗸 🗸  |  | <u></u> |  |   | 🧕 🔻        |
| 🔗 Подтвердил                               | Включая 🗸        |  |         |  |   | <i>~</i>   |
| 🔗 Составил                                 | Включая 🗸        |  |         |  |   | <i>~</i>   |
| 🔗 Списал                                   | Включая 🗸 🗸      |  |         |  |   | <i>~</i>   |
| Склады                                     | Включая 🗸        |  |         |  |   | -<br>~     |
| Сумма по документу                         | Равно 🗸          |  |         |  |   |            |
| 🔗 Использовать поиск по партиям и товарам? |                  |  |         |  |   | ~          |
| Товары                                     | Включая 🗸 🗸      |  |         |  |   | <i></i>    |
| Партии                                     | Включая 🗸 🗸      |  |         |  |   | <i></i>    |
|                                            |                  |  |         |  |   |            |
| Применить Отмена Использовать при заг      | рузке            |  |         |  |   |            |

# 2. Нажмите Создать новую запись

| _       |                                 |      |             |                                |                    |       |
|---------|---------------------------------|------|-------------|--------------------------------|--------------------|-------|
|         |                                 | Aκ   | ты списан   | ия                             |                    |       |
| and the | 🏗 🚺 🔍 💊 🗑 🖤 - 🔇 📯 - 🗸 🧶 🖬 🐴 🖾 - |      |             |                                |                    |       |
| н       | оме                             | ер д | 0.7         | T                              | Дата подтве        | ржде  |
| H       | Іачі                            | ина  | Создат      | ь новую запись (Ins)           | ~ Равно            | `     |
|         |                                 | ?    | Номер докум | Склад                          | Сумма по документу |       |
| ►       |                                 | 3    | 2964        | Гинекологическая клиника       | 7 36               | 0,40  |
|         |                                 | 1    | 2966        | Госпитальная хирургия (Абдомин | 42                 | 20,00 |
|         |                                 | 2    | 2968        | OAP1                           | 26 38              | 6,73  |
|         |                                 | 2    | 2969        | ОАР1 (Абдоминальная хирургия)  | 1 04               | 8,00  |
|         | _                               | 0    | 0070        | 0.101 (1.C                     | 0.70               |       |

3. Нажмите 2 раза на строчку со складом с которого осуществляется

#### списания.

| 🔟 Поиск - Склад с которого                                                                                                    | 🎹 Поиск - Склад с которого осуществляется списание |  |  |  |  |
|----------------------------------------------------------------------------------------------------|----------------------------------------------------|--|--|--|--|
| Image: Comparison of the second system Image: Comparison of the second system Image: Comparison of the second system   Image: Comparison of the second system Image: Comparison of the second system Image: Comparison of the second system   Image: Comparison of the second system Image: Comparison of the second system Image: Comparison of the second system   Image: Comparison of the second system Image: Comparison of the second system Image: Comparison of the second system   Image: Comparison of the second system Image: Comparison of the second system Image: Comparison of the second system   Image: Comparison of the second system Image: Comparison of the second system Image: Comparison of the second system   Image: Comparison of the second system Image: Comparison of the second system Image: Comparison of the second system   Image: Comparison of the second system Image: Comparison of the second system Image: Comparison of the second system   Image: Comparison of the second system Image: Comparison of the second system Image: Comparison of the second system   Image: Comparison of the second system Image: Comparison of the second system Image: Comparison of the second system   Image: Comparison of the second system Image: Comparison of the second system Image: Comparison of the second system   Image: Comparison of t |                                                    |  |  |  |  |
| Склад                                                                                                    |                                                    |  |  |  |  |
| Содержит 🗸 пост                                                                                                    | Содержит 🗸 пост 💥                                  |  |  |  |  |
| Склад                                                                                                    | Отделение                                          |  |  |  |  |
| Пост Палата ДС (Ревматология) Ревматологическое отделение                                                                                                    |                                                    |  |  |  |  |
| Пост 4 этаж (Ревматология) Ревматологическое отделение                                                                                                    |                                                    |  |  |  |  |
| Пост 5 этаж (Ревматология) Ревматологическое отделение                                                                                                    |                                                    |  |  |  |  |

## 4. Откройте баланс склада, нажав По партиям 🔯

| Аналит.код:               |                 |                   |                 | ]         |          |
|---------------------------|-----------------|-------------------|-----------------|-----------|----------|
| Причина:                  | Использование в | лечебном процессе |                 | <i>\$</i> | Доп. ра  |
| Тип вывода<br>из оборота: |                 |                   |                 | <i>~</i>  |          |
| Причина спис              | ания:           | Источн            | ик финансирован | ия:       |          |
| 0. 💊 🞁                    | 💊 - 🔇           | Добавить партию:  |                 | 00 🔦 🗌    | ъединять |
| Партия Т                  | ва По партиям   |                   | Ко              | личество  | Cp       |
|                           |                 |                   |                 |           |          |
|                           |                 |                   |                 |           |          |

5. В столбце В этом документе (выделен зелёным цветом) укажите

количество списываемого медикамента.

| тывать источни | к: 🔤 🗸 🔂 четных ед. 🛛 🌱 🕶 🚫 🕮 👻 💜 🖗                                      | ] - 🕎 - 🧉            | <b>▼</b>      | /                | ,                |
|----------------|--------------------------------------------------------------------------|----------------------|---------------|------------------|------------------|
|                | Партия Название источника финансирования Название ист                    | гочника финансирован | ия            |                  |                  |
| Код            | ToBap /                                                                  | Срок годности        | Ед. измерения | В этом документе | Остаток          |
| 0301175350     | Эториакс Лекас таблетки п/п/об. 90 мг № 28                               | 30.06.2025           | уп.           |                  | 0,3928571429 DB  |
| 841117825      | Циклофоцил пор. для пригот. p-pa в/в введ. 200 мг №1                     | 31.03.2024           | уп.           | 2                | 12 104           |
| 0111154519     | Целекоксиб-Виал капсулы 200 мг № 30                                      | 30.09.2024           | шт.           |                  | 0,8666666667 CX  |
| 123            | Хлоргексидин спиртовый раствор для наружного применения 0.5 % 100 мл №30 | 01.01.2025           | уп.           | 1                | 1,4 185          |
| 104158095      | Толперизон таблетки п/п/об. 150 мг № 30                                  | 30.09.2024           | уп.           |                  | 2,5666666667 090 |
| 1041132429     | Скальпель однораз.стер.№23                                               | 01.09.2026           | шт.           |                  | 9 215            |
| 060620220820   | 320 Симпони раствор п/к 50 мг/0,5мл (1 шприц-ручка СмартДжект) №1        |                      | уп.           |                  | 1 21             |
| 200620220855   | 355 Сальбутамол аэр. д/ингал. доз. 0.1мг/доза 200доз бал.алюм.12мл       |                      | уп.           |                  | 4 810            |
| 040320221210   | 21210 Розувастатин таблетки п/п/об. 20 мг № 30                           |                      | уп.           |                  | 0,3 211          |
| 494113804      | Ринсулин НПХ сусп. для п/к введения 100 МЕ/мл фл 10 мл №1                | 31.05.2024           | шт.           |                  | 1 190            |

# 6. Нажмите Сохранить и закрыть 🔯

| - [Общие]                         |                     |               |                  |      |  |
|-----------------------------------|---------------------|---------------|------------------|------|--|
| 🛛 🌱 = 🚫 🟥 = 💙 🛛 🖾 = 👿 = 🥁 = 🔂     |                     |               |                  |      |  |
| чника финансирования Название ист | очника финансирован | ия            |                  |      |  |
| Начинается 🗸 🗱                    |                     |               |                  |      |  |
| Δ.                                | Срок годности       | Ед. измерения | В этом документе | Oc   |  |
|                                   | 30.06.2025          | уп.           |                  | 0,39 |  |
|                                   | 31.03.2024          | уп.           | 2                |      |  |
|                                   | 30.09.2024          | шт.           |                  | 0,86 |  |
| 100 мл №30                        | 01.01.2025          | уп.           | 1                |      |  |
|                                   | 30.09.2024          | уп.           |                  | 2,56 |  |

### 7. Списываемые медикаменты отобразятся в соответствующем блоке

#### документа.

| Аналит.код:               |                                                       |                |               |         |
|---------------------------|-------------------------------------------------------|----------------|---------------|---------|
| Причина:                  | Использование в лечебном процессе                     | 🛷 Д            | оп. расходы:  | 0       |
| Тип вывода<br>из оборота: |                                                       | <i>*</i>       |               |         |
| Причина спис              | ания: Источник финансиро                              | вания:         |               |         |
| 🔍 💊 🗑                     | 🛬 👻 🚺 Добавить партию:                                | 📃 🧶 🗌 Объединя | ть            |         |
| Партия То                 | вар                                                   | Количество     | Срок годности | Серия   |
| 🕨 48124 Ци                | клофоцил пор. для пригот. p-рав/в введ. 200 мг №1     |                | 2 31.03.2024  | 10421   |
| 72602 Хл                  | оргексидин спиртовый раствор для наружного применения |                | 1 01.01.2025  | 1851221 |
|                           |                                                       |                |               |         |

8. Сохраните документ, нажав Сохранить и закрыть 🔜

9. Далее акт списания должна подтвердить старшая медицинская сестра отделения.

### УДАЛЕНИЕ МЕДИКАМЕНТА ИЗ АКТА

10. Для удаления медикамента из акта нажмите на строчку с медикаментом,

### затем Редактировать 🔪

| Тип вывода<br>из оборота:                                                    | ~                |        |
|------------------------------------------------------------------------------|------------------|--------|
| Причина списания: Источник финансиро<br>Использование в лечебном процесс     | зания:           |        |
| 🔍 💊 🗑 🔯 👻 🗸 🚺 Добавить партию:                                               | 📃 🍖 🗌 Объединять | ,      |
|                                                                              | Количество       | Срок   |
| Редактировать запись<br>40 спородин поредни при от. р-ра в/в введ. 200 мг №1 | 1                | 31.03. |
|                                                                              |                  |        |

11. В блоке Штрих-коды SGTIN справа удалите все штрих-коды, нажав

# Удалить 🝿

|                     | Штрих-коды SGTIN                                |
|---------------------|-------------------------------------------------|
| в/в введ. 200 мг №1 |                                                 |
|                     | ID Количеств Ед. из SGTIN                       |
|                     | ▶ 1561136 1 yn 01046500940932952100000000705891 |
| ия: 10421           |                                                 |
|                     |                                                 |
| ×                   |                                                 |

12. Нажмите Сохранить и закрыть 🔯, затем удалите и подтвердите

#### удаление медикамента из акта

| Причина списания:<br>Использование в лечебном процесс 🎺    | Источник финансиро | вания:     |              |
|------------------------------------------------------------|--------------------|------------|--------------|
| 🔍 💊 🍿 🌺 👻 🚫 Добавить партию: 💽 🕐 🗋 Объединять              |                    |            |              |
| Партия Товар                                               |                    | Количество | Срок годност |
| 48124 Циклофицил пор. для пригот. р-ра в/в введ. 200 мг №1 |                    |            | 1 31.03.2024 |
|                                                            |                    |            |              |

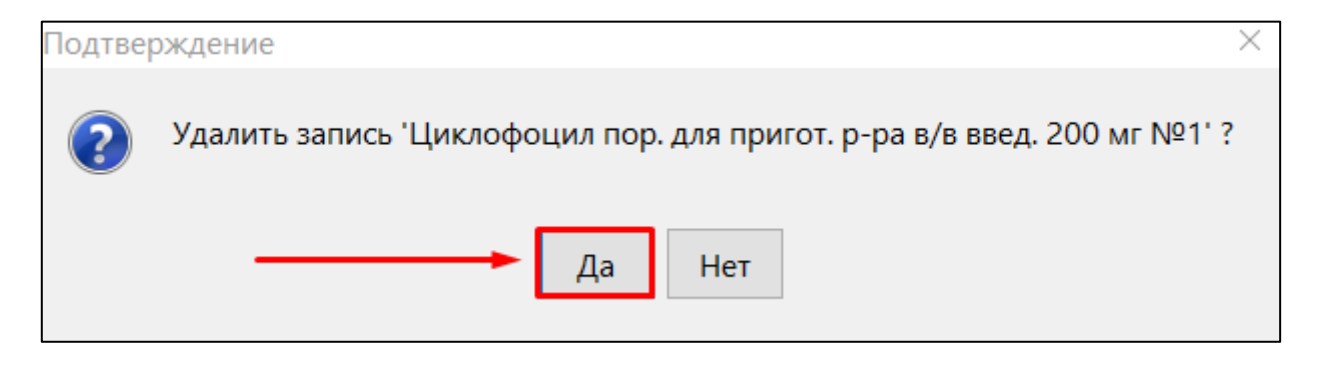

**Прим.:** удаление целого акта списание доступно после удаления штрих-кодов из всех товаров в его перечне.